#### **SPRINT** Documentation

#### URL Address: https://mysprint.sprint.com/mysprint/pages/sl/global/login.jsp?INTNAV=Header:SignInRegister

After clicking on the above link, it will direct you to the image below where you will need to sign in.

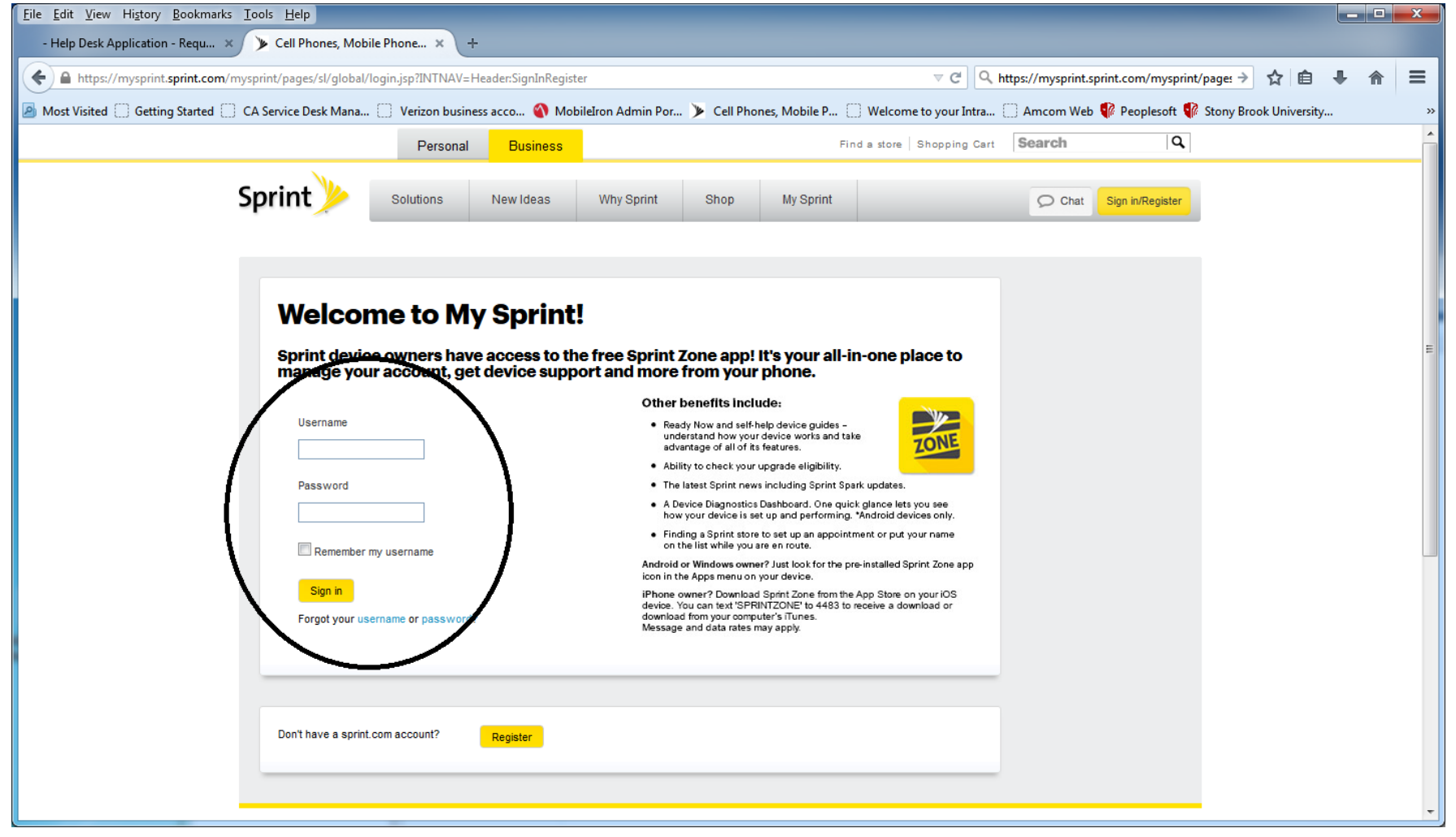

After you sign in with your Sprint username and password you will land on the page below.

| <u>File Edit View History B</u> ookmarks <u>T</u> ools <u>H</u> elp                                                                                                    |                                                       |
|----------------------------------------------------------------------------------------------------|-------------------------------------------------------|
| - Help Desk Application - Requ × 🕨 My account × +                                                                                                    |                                                       |
| <                                                                                                    | ips://mysprint.sprint.com/mysprint/pages 🔶 🏠 🖨 🖡 🎓 🚍  |
| 🧧 Most Visited 🗍 Getting Started 🗍 CA Service Desk Mana 📋 Verizon business acco 🕥 MobileIron Admin Por 🕨 Cell Phones, Mobile P 🗍 Welcome to your Intra                                                                                                    | ] Amcom Web 🎲 Peoplesoft 🦸 Stony Brook University 🛛 👋 |
| See messages for all devices on your profile                                                                                                    |                                                       |
|                                                                                                    |                                                       |
| Your Sales Representative is Michael Cox, 5169860321. Call or email to set up new lines or make changes.                                                                                                    |                                                       |
|                                                                                                    |                                                       |
|                                                                                                    |                                                       |
| Hierarchy selector 🔁 SUNY STONY BROOK HO >                                                                                                    | Access hierarchy                                      |
|                                                                                                    |                                                       |
|                                                                                                    |                                                       |
| Your bill                                                                                                    |                                                       |
| You have a past due balance and are subject to Collection activities. Make a payment to avoid service interruption.                                                                                                    | Help                                                  |
|                                                                                                    |                                                       |
| New activity will be displayed within 15 minutes                                                                                                    |                                                       |
| Last bill     Adjustments/credits     Recent payments     Total due     Due Date                                                                                                    | ate: Today                                            |
| $$30,286^{.80}$ + $$0^{.00}$ - $$0^{.00}$ = $$30,286^{.80}$                                                                                                    | Make a payment                                        |
| See my bill     See details                                                                                                    |                                                       |
|                                                                                                    |                                                       |
|                                                                                                    |                                                       |
| Device Listing - 343 Devices                                                                                                    | I want to                                             |
| Help                                                                                                    | Access enhanced account management                    |
| See all account usage                                                                                                    | Check upgrade eligibility                             |
| Phone surplus                                                                                                    | eBilling analysis                                     |
| https://mysprint.sprint.com/mysprint/pages/secure/myspcount/landingPage.icn#                                                                                                    | Learn about TEP                                       |
| Impair myspinicspinics | Activate a device                                     |

You can search for a number using the telephone number, Direct Connect number, device serial number, SIM number and the ICCID number.

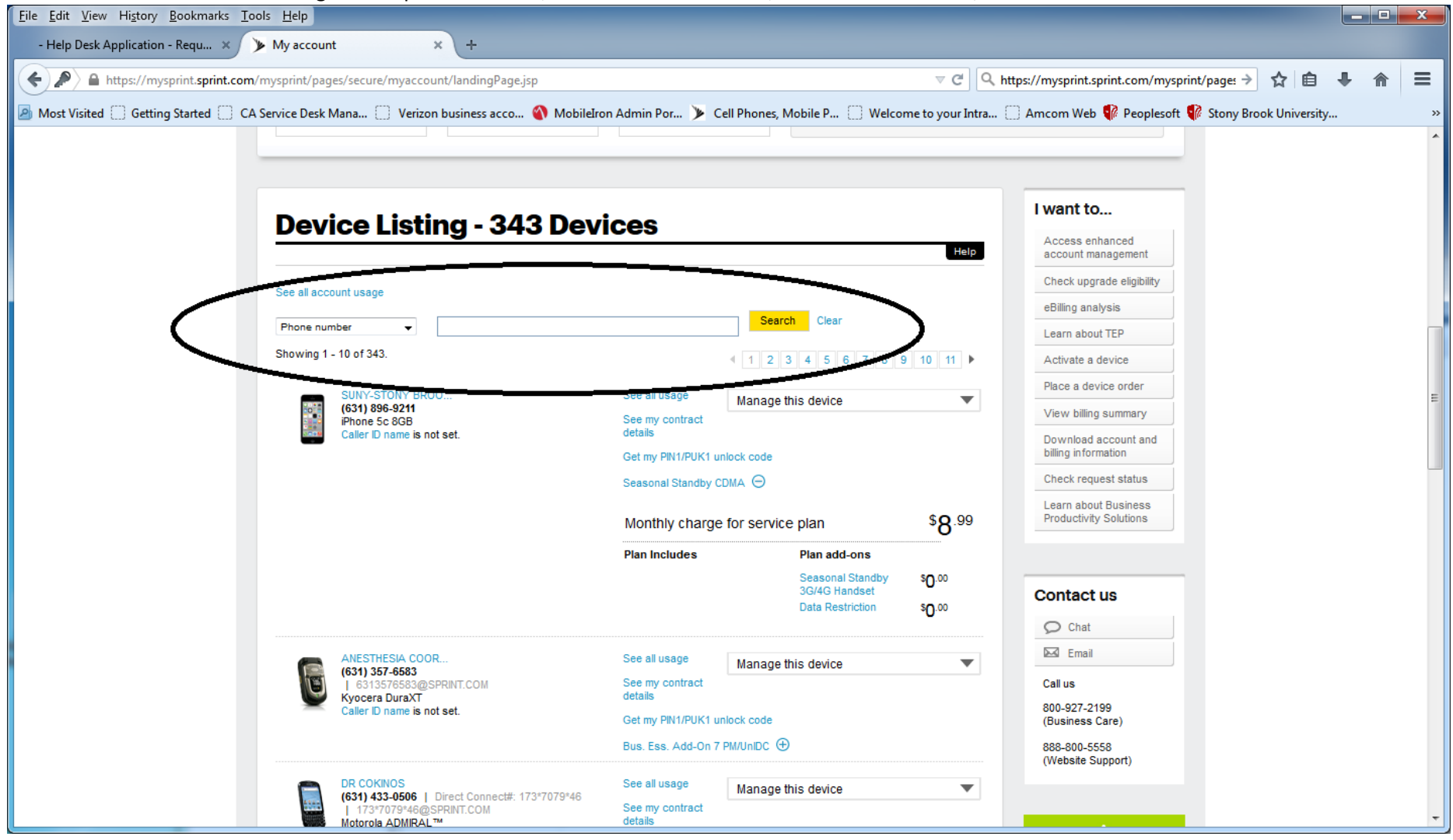

After you look up a device, it will bring you to the image below where you can change the user's name, change the caller ID name. You will also see Manage device where you can click the drop down to change the rate plan, swap a device, or report the phone lost or stolen.

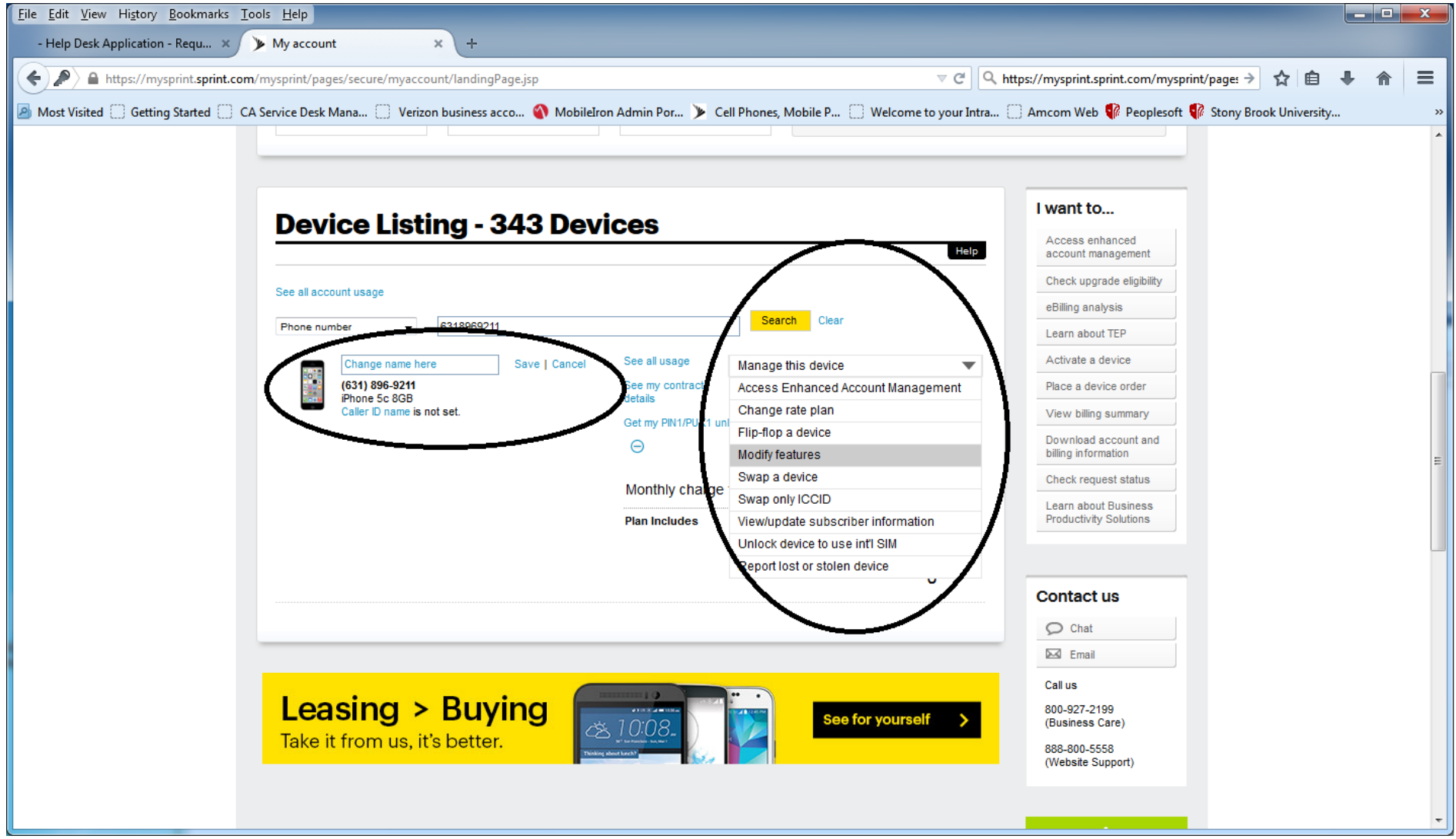

If you click on "Access Enhanced Account Management" you will be able to see more information regarding the device.

If you click on "Edit Name & SSIT" you will be able to change the cost center for the device. See next two images below.

| <u>File Edit View History Bookmarks Tools H</u> elp             |                                                                                                    |   | ×  |
|-----------------------------------------------------------------|----------------------------------------------------------------------------------------------------|---|----|
| - Help Desk Application - Requ 🗙 🍞 Update Subscriber Informa    | · +                                                                                                    |   |    |
| ← ▲ https://wirelessmngr. <b>sprint.com</b> /servlet/vpn        |                                                                                                    | ⋒ | ≡  |
| Most Visited 🗍 Getting Started 🦳 CA Service Desk Mana 🗌 Verizor | business acco 🜒 MobileIron Admin Por ≽ Cell Phones, Mobile P 🗍 Welcome to your Intra 🦳 Amcom Web 🎲 Peoplesoft 💱 Stony Brook University |   | >> |
|                                                                 | Data Restriction                                                                                                    |   | -  |
|                                                                 | Seasonal Standby 3G/4G Handset                                                                                                    |   |    |
|                                                                 | Total Monthly Charges                                                                                                    |   |    |
|                                                                 | Subscriber Information forms with mobile versions. Send, reare and sign forms from our mobile device with                              |   |    |
|                                                                 | Subscriber Name SUNY-STONY BROOK HOSPITAL   Contact Name                                                                               |   |    |
|                                                                 | Last Update 10/08/2015<br>Update Now By Alex Pombano                                                                                   |   | ш  |
| News   About us   Conta                                         | t us   Legal   Privacy   ▶Ad choices © 2015 Sprint.com All rights reserved.                                                            |   |    |

| <u>File Edit View History Bookmarks Tools H</u> elp                                                                                                    |                                                                            |                                                      |   |   |  |  |  |
|----------------------------------------------------------------------------------------------------|----------------------------------------------------------------------------|------------------------------------------------------|---|---|--|--|--|
| - Help Desk Application - Requ 🗙 🍞 Edit Subscriber Name                                                                                                    | × +                                                                        |                                                      |   |   |  |  |  |
| ← ▲ https://wirelessmngr.sprint.com/servlet/vpn                                                                                                    |                                                                            |                                                      |   | ≡ |  |  |  |
| 🖉 Most Visited 🗍 Getting Started 📄 CA Service Desk Mana 🗋 Verizon business acco 🕥 MobileIron Admin Por 🌶 Cell Phones, Mobile P 🗍 Welcome to your Intra 🗍 Amcom Web 🗣 Peoplesoft 🗣 Stony Brook Universi |                                                                            |                                                      |   |   |  |  |  |
| Hierarchy Selector:                                                                                                    | ><br>Access hierarchy                                                      |                                                      | * |   |  |  |  |
| Edit Sub                                                                                                    | scriber Name                                                               | I want to                                            |   |   |  |  |  |
| - Annual                                                                                                    | Please process Subscriber Name and SSIT changes in different transactions. | Help Access Enhanced<br>Account Management           |   |   |  |  |  |
| Billing                                                                                                    | Subscriber Name                                                            | Change rate plan                                     |   |   |  |  |  |
| Devices                                                                                                    | First Name * SUNY-STONY                                                    | Modify features                                      |   |   |  |  |  |
| Subscriber<br>Information                                                                                                    | Last Name * BROOK HOSPITAL                                                 | Swap a device                                        |   | E |  |  |  |
| Order Equipme                                                                                                    | int                                                                        | Flip-flop a device                                   |   |   |  |  |  |
| Order Accessor<br>Check Order St<br>Manage Dev                                                                                                    | Subscriber Specific Information Text (SSIT) Cost Center                    | View/update<br>subscriber information                |   |   |  |  |  |
| Bulk Action                                                                                                    |                                                                            | Contact us                                           |   |   |  |  |  |
| Check Request<br>Status                                                                                                    | * Required Fields                                                          | Ø Chat                                               |   |   |  |  |  |
| Reports                                                                                                    | Cancel Save                                                                | 🖂 Email                                              |   |   |  |  |  |
|                                                                                                    |                                                                            | Call us                                              |   |   |  |  |  |
|                                                                                                    |                                                                            | 800-927-2199                                         |   |   |  |  |  |
|                                                                                                    |                                                                            | (Business Care)<br>888-800-5558<br>(Website Support) |   |   |  |  |  |
|                                                                                                    |                                                                            | Did you know?                                        |   | - |  |  |  |

Remember to click Save after editing any fields.

At any time to go back to home screen for this device click on "My account" in the top left corner. See image below.

| <u>Eile Edit View History B</u> ookmarks <u>T</u> ools <u>H</u> elp          |                                                              |                                                                                                    |   | × |
|------------------------------------------------------------------------------|--------------------------------------------------------------|----------------------------------------------------------------------------------------------------|---|---|
| - Help Desk Application - Requ × > My account × +                            |                                                              |                                                                                                    |   |   |
| A https://mysprint.sprint.com/mysprint/pages/secure/myaccount/landingPage.   | sp                                                           | ⊽ C 🔍 🔍 https://mysprint.sprint.com/mysprint/pages → 🛛 🏠 🗎                                                                      |   | ≡ |
| 🔊 Most Visited 🗍 Getting Started 📄 CA Service Desk Mana 🗍 Verizon business a | cco 🜒 MobileIron Admin Por 🅨 Cell Phones, Mobil              | e P 🗌 Welcome to your Intra 🗌 Amcom Web 📢 Peoplesoft 📢 Stony Brook Universit                                                    | y | » |
| My account My device                                                         | My services My preferences                                   |                                                                                                    |   | * |
| Info center                                                                  |                                                              | Business Fusion grows with your biz.                                                                                            |   |   |
| apombano A bold                                                              | new way to get wireless                                      | We're guessing you'd rather run your<br>business than having to untangle phone and<br>data plans. That's the beauty of Business |   |   |
| apombano Apple                                                               | Vatch now available at Sprint                                | Fusion.                                                                                                    |   | = |
| Check Request Status                                                         | See messages for all devices on your profile                 | Elearn more                                                                                                    |   |   |
| Your Sales Representative is Michael Cox, 5                                  | 69860321. Call or email to set up new lines or make changes. |                                                                                                    |   |   |
|                                                                              |                                                              |                                                                                                    |   |   |
| Hierarchy selector < K HO > 🧮                                                | SPECIFIC DAC NEEDED > 📩 SPECIFIC DAC NEEDED >                | SUNY-STONY BROOK HO > > Access hierarchy                                                                                        |   |   |
|                                                                              |                                                              |                                                                                                    |   |   |
| About my dovio                                                               |                                                              | I want to                                                                                                    |   |   |
| About my device                                                              | 25                                                           | Help Check upgrade eligibility                                                                                                  |   |   |
| info as of 11/05/15 08:36 AM EST                                             |                                                              | Learn about TEP                                                                                                    |   |   |
| New usage starts in 3 days!                                                  |                                                              | Productivity Solutions                                                                                                    |   |   |
| 1 device on Seasonal Standby CDMA                                            |                                                              |                                                                                                    |   |   |
|                                                                              | Manage this o                                                | device Contact us                                                                                                    |   |   |
| SUNY-STONY BROOK HOSPID                                                      |                                                              | Chat                                                                                                    |   |   |
| iPhone 5c 8GB<br>Caller ID name is not set.                                  | -                                                            | Email                                                                                                    |   |   |

When you are back on the device home page, click on Manage this device to suspend a line. See image above and below.

To suspend or deactivate a device, see image below.

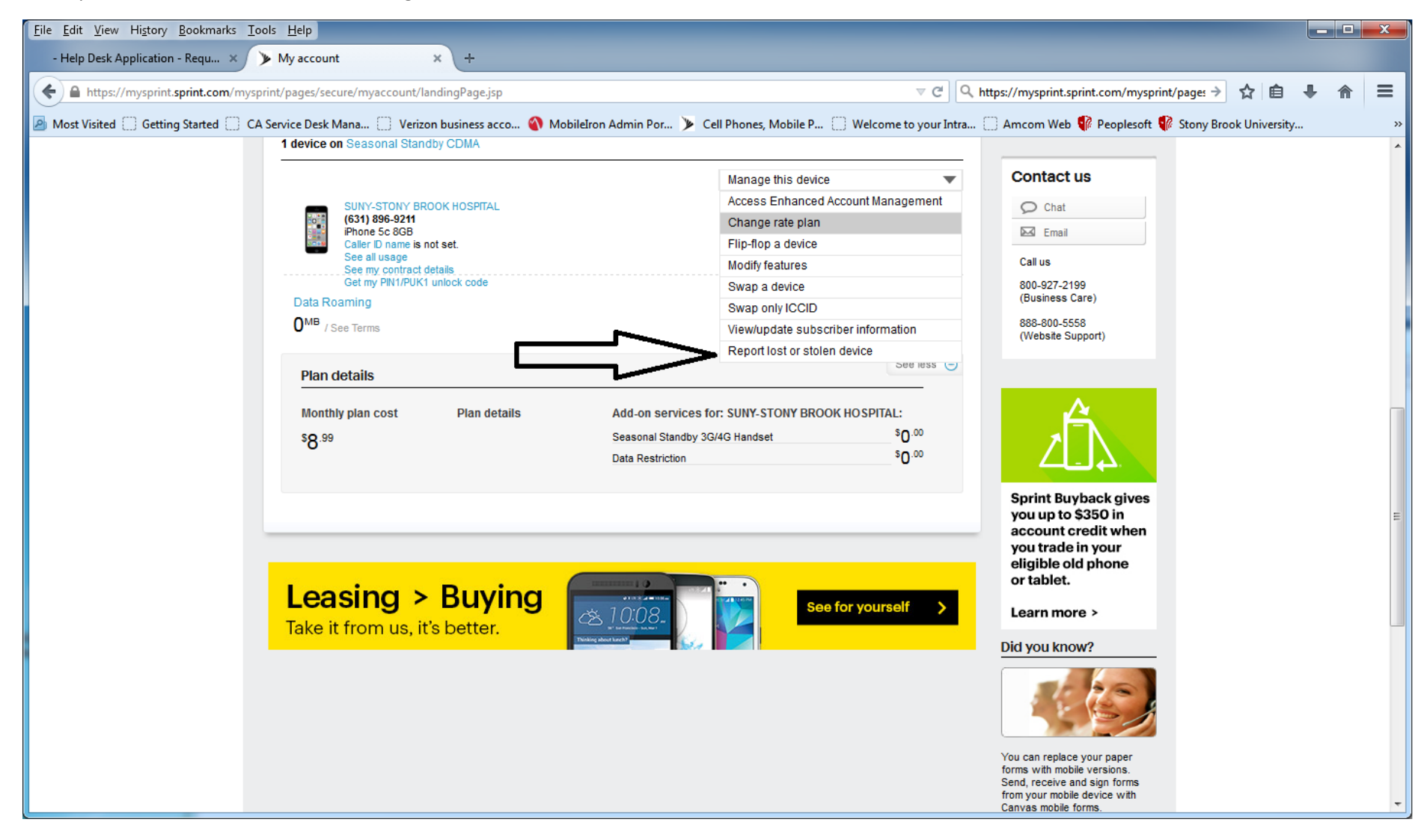

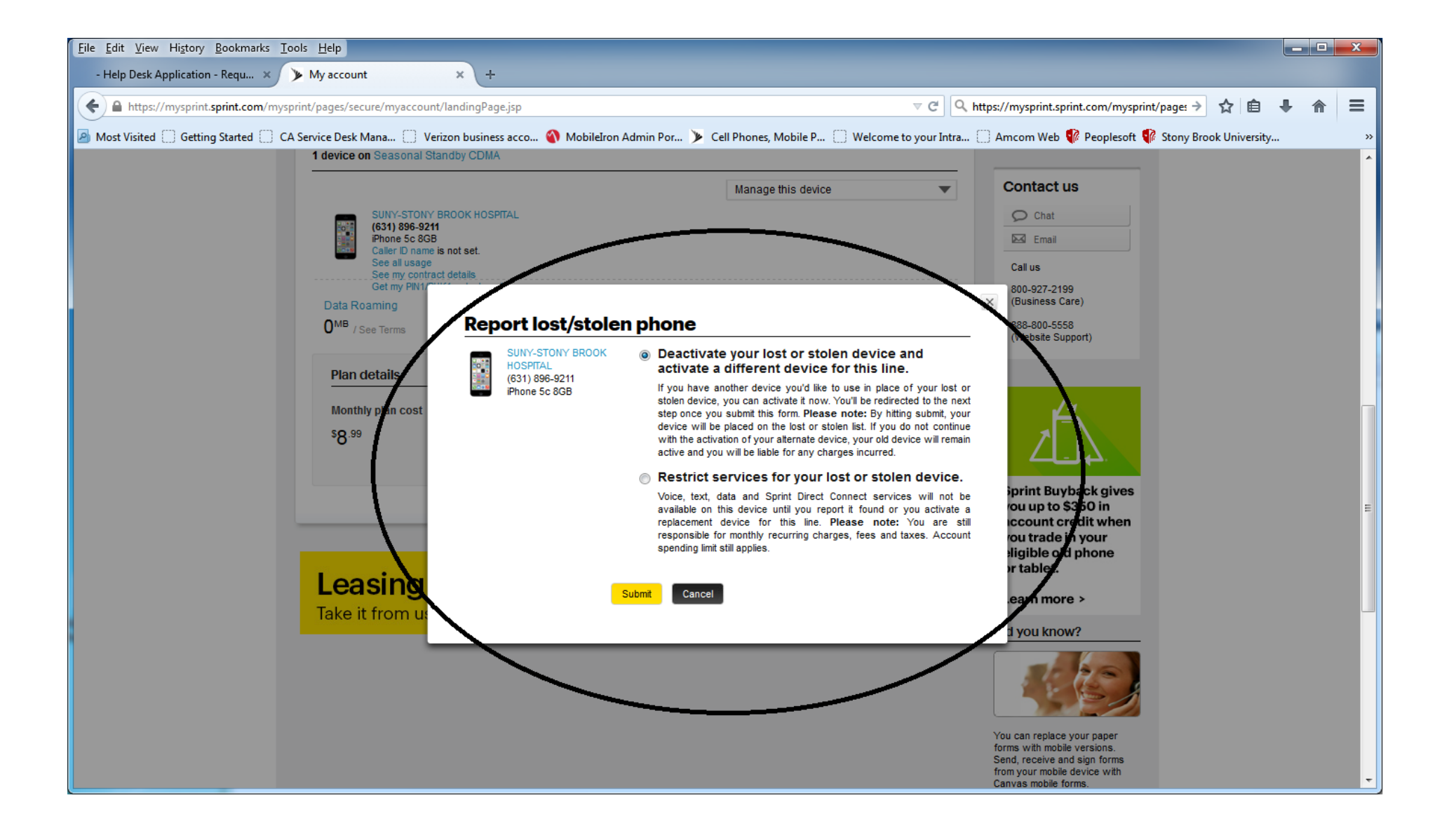

Back to My account in to the top left corner of the page will bring you back to the home screen for the specific device. See below.

| <u>File Edit View History B</u> ookmarks | <u>T</u> ools <u>H</u> elp                                         |                             |                    |                        |                               |                |                |                                           |                             |              |             |            |            |               |   |   | x |
|------------------------------------------|--------------------------------------------------------------------|-----------------------------|--------------------|------------------------|-------------------------------|----------------|----------------|-------------------------------------------|-----------------------------|--------------|-------------|------------|------------|---------------|---|---|---|
| - Help Desk Application - Requ 🗙         | My account                                                         | × +                         |                    |                        |                               |                |                |                                           |                             |              |             |            |            |               |   |   |   |
| + https://mysprint.sprint.com/m          | nysprint/pages/secure/mya                                          | ccount/landingPag           | e.jsp              |                        |                               |                |                | ⊽ C                                       | ۹ http                      | s://mysprint | t.sprint.co | m/mysprint | /pages →   | ☆ 自           | + | ⋒ | = |
| Most Visited Getting Started             | CA Service Desk Mana                                               | Verizon busines             | s acco 🕥 Mol       | oileIron Admin Por     | ≽ Cell Phon                   | es, Mobile P   | P 🗌            | Welcome to your                           | Intra                       | Amcom We     | eb 📢 Pe     | oplesoft 📢 | Stony Broo | ok University | / |   | » |
|                                          |                                                                    | Personal                    | Business           |                        |                               |                | Find           | a store   Shoppin                         | g Cart                      | Search       |             | Q          |            |               |   |   | Â |
|                                          | Sprint                                                             | Solutions                   | New Ideas          | Why Sprint             | Shop                          | My Sprin       | nt             | O Chat                                    | apombar<br>(*****012        | 10<br>5)     |             | Sign out   |            |               |   |   |   |
|                                          | My Sprin                                                           | t Busin                     | ess                |                        |                               |                |                |                                           |                             |              |             |            |            |               |   |   | E |
|                                          | My account                                                         | My device                   | My serv            | nces My                | y preferences                 |                |                |                                           |                             |              |             |            |            |               |   |   |   |
|                                          | Messages just for ve                                               |                             |                    |                        |                               | _              | Busii<br>We're | iness Fusion grov<br>e quessing you'd rat | vs with you<br>her run your | ır biz.      |             |            |            |               |   |   |   |
|                                          | apombano A bold new way to get wireless business than having to un |                             |                    |                        | intangle pho<br>auty of Busir | ne and<br>less |                |                                           |                             |              |             |            |            |               |   |   |   |
|                                          | apombano Apple Watch now available at Sprint Fusion.               |                             |                    |                        | earn more                     |                |                |                                           |                             |              |             |            |            |               |   |   |   |
|                                          | See messages for all devices on your profile                       |                             |                    |                        |                               |                |                |                                           |                             |              |             |            |            |               |   |   |   |
|                                          | Check Request Statu<br>Your Sales Represen                         | s<br>tative is Michael Cox, | 5169860321. Call o | or email to set up new | lines or make cha             | inges.         |                |                                           |                             |              |             |            |            |               |   |   |   |
|                                          |                                                                    |                             |                    |                        |                               |                |                |                                           |                             |              |             |            |            |               |   |   |   |
|                                          |                                                                    |                             |                    |                        |                               |                |                |                                           |                             |              |             |            |            |               |   |   |   |
|                                          | Hierarchy selector                                                 | ≮ кно > Е                   | SPECIFIC DAC N     | EEDED 🗦 ่ SPE          | ECIFIC DAC NEEDE              |                | SUNY-S         | STONY BROOK HO                            | . >                         | > Acc        | ess hierar  | chy        |            |               |   |   |   |
|                                          |                                                                    |                             |                    |                        |                               |                |                |                                           |                             |              |             |            |            |               |   |   |   |
|                                          | About n                                                            | ny devic                    | es                 |                        |                               |                |                |                                           |                             | Iwant        | to          |            |            |               |   |   |   |
|                                          | Help                                                               |                             |                    |                        |                               | elp            | Check up       | ograde elig                               | ibility                     |              |             |            |            |               |   |   |   |
|                                          | info as of 11/05/15 0                                              | 3:43 AM EST                 |                    |                        |                               |                |                |                                           |                             | Learn ab     | out Busine  | 188        |            |               |   |   |   |
|                                          |                                                                    |                             |                    |                        |                               |                |                |                                           |                             |              |             |            |            |               |   |   |   |

## How to add numbers or devices to a group

### Step 1 – Access Sprint Mobile Sync online

- Log into My Sprint using your username and password
- Click on "My Preferences" tab
- Scroll down to "Things I can manage online account"
- Select "Use Mobile Sync Admin"

### Step 2 – Add Contact from the Phone List to Shared Contacts

- Select "Phone List" tab
  - Only SDC Capable phones will be listed
- Place a checkmark next to the desired device
- Click on "Copy to shared contacts" to copy your selection to Shared Contacts.

### Step 3 – Add Contact to Group

- Click on the Groups tab
- Select the desired Group by clicking on the name of the Group
- Locate phone number to add under Available Contacts
- Click the Add icon next to the phone number
- Click Save

# Step by step on how to swap devices

To complete a swap online, follow the steps below:

To swap a device: Step 1. From the My Sprint Business page, use Hierarchy Selector or BAN level search feature to find and locate the first device.

Step 2. Select "Swap a device" from the "Manage this device" dropdown.

Step 3. On the "Device swap" screen, where indicated, select Search to find a device already in the inventory, or select Add device to enter the serial for the inactive device. Click "Submit." (NOTE: If a warning message pops up, please review it carefully for additional information and/or instructions.)

Step 4. The Unit Change Verification screen displays the details of the swap transaction. Verify that the information is correct, and then click "Submit."

Step 5. Your swap transaction is successful when you see the confirmation screen. Click "Continue." NOTE:

• Certain devices MAY NEED to be programmed manually, as most program over the air, and this could cause confusion otherwise. You can program your new handset by accessing the Subscriber page and clicking "Programming Info."